## Модуль "Сведения о диспансеризации"

Зайдите в группу "Диспансеризация"

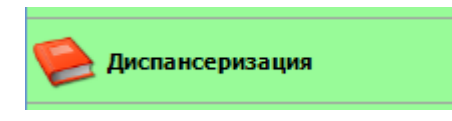

Зайдите в модуль "Сведения о диспансеризации"

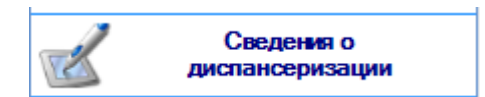

Откроется окно модуля. Введите полис пациента и нажмите кнопку поиска. Внимание! Диспансеризацию можно оформить на пациента, у которого есть ЕНП и прикрепление к организации пользователя под которым авторизовались.

| Свед  | ения   | о диспансеризации        | ×             |      |                   |              |              |               |                      |               |                     |              | -     |
|-------|--------|--------------------------|---------------|------|-------------------|--------------|--------------|---------------|----------------------|---------------|---------------------|--------------|-------|
|       |        |                          |               | 2    | • •               | 2 🗊 🎽        |              |               |                      |               |                     |              |       |
| Па    | ци     | ент не вы                | бран          |      |                   |              |              |               |                      |               |                     |              |       |
| Год:  |        | 2019                     | ×             |      |                   |              |              |               |                      |               | 1                   | Удалить све, | дения |
| Врач  | c      |                          |               |      |                   | Пров         | одится мобил | тьной бригадо | ой 🗌 Студент         | г, обучающи   | ійся по очно        | й форме      |       |
| Перв  | зый эт | ап Второй этап           | Факторы риска | Резу | ильтат Выявленные | е заболевани | 19           |               |                      |               |                     |              |       |
| Дата  | нача   | ла первого этапа:        |               | Ŧ    | Дата окончания    | первого этаг | ia:          | 3             | \$ v                 |               |                     |              |       |
| Осм   | отр (к | онсультация), иссле      | дование       | Δ    | Дата прохождения  | Пройдено     | Результат    | Патология     | Подозрение<br>на ЗНО | Диагноз<br>до | Диагноз<br>во время | Врач         | лпу   |
|       |        |                          |               |      |                   |              |              |               |                      |               |                     |              |       |
|       |        |                          |               |      |                   |              |              |               |                      |               |                     |              |       |
|       |        |                          |               |      |                   |              |              |               |                      |               |                     |              |       |
|       |        |                          |               |      |                   |              |              |               |                      |               |                     |              |       |
|       |        |                          |               |      |                   |              |              |               |                      |               |                     |              |       |
|       |        |                          |               |      |                   |              |              |               |                      |               |                     |              |       |
|       |        |                          |               |      |                   |              |              |               |                      |               |                     |              |       |
|       |        |                          |               |      |                   |              |              |               |                      |               |                     |              |       |
|       |        |                          |               |      |                   |              |              |               |                      |               |                     |              |       |
|       |        |                          |               |      |                   |              |              |               |                      |               |                     |              |       |
|       |        |                          |               |      |                   |              |              |               |                      |               |                     |              |       |
| 4     |        |                          |               |      |                   |              |              |               |                      |               |                     |              | Þ     |
| Проф  | осмот  | р: <b>выполнено 0% м</b> | ероприятий    |      |                   |              |              |               |                      |               |                     |              |       |
| Диспа | ансери | изация: не проводиля     | acp           |      |                   |              |              |               |                      |               |                     |              |       |
| 🗌 Ha  | правл  | тен на второй этап       |               |      |                   |              |              |               |                      |               |                     |              |       |
|       | Напр   | авления                  |               |      |                   |              |              |               |                      |               |                     |              |       |
|       | Co     | фанить 📄 🔒               | Печать        |      |                   |              |              |               |                      |               |                     | 01           | гмена |
|       |        |                          |               |      |                   |              |              |               |                      |               |                     |              |       |

## Откроется окно диспансеризации пациента.

| Convertige Balance Head Days       Improduce word       Improduce word                                                                                                    | treepedage tee propegurates<br>control:: Eutonneeto 0% Megonguratis<br>Eutonneeto 0% Megonguratis<br>Eutonneeto 0% Mego | 888                            |                                                                                    |                     | 20.00.1   | y y 🗤 🚜          | • 💶 🌰              |                              |                    |                     |             |
|----------------------------------------------------------------------------------------------------|----------------------------------------------------------------------------------------------------|--------------------------------|------------------------------------------------------------------------------------|---------------------|-----------|------------------|--------------------|------------------------------|--------------------|---------------------|-------------|
| Substant   (Indocemp) (Indocemp) (Inductor Index and the one of the one of | Second View Provide Automatic Stratements and Second Secon                                                                                                    |                                |                                                                                    |                     |           |                  |                    |                              |                    |                     |             |
|                                                                                                    | 213         (Профосорт)         Удализ сведения           и марсофи Тект Тектови         Проводится нобильной бригадой         Суданих, обригадомийся по очной форме           и таки ла первого этала:         28.05.2019         Дата окончания первого этала:         (Ик завершено)           п: Пробосното (По завечано)                                                                                                    | Іик                            | сель Иван                                                                          | Иван, 4             | 0 муж.    |                  |                    |                              |                    |                     |             |
| м:         Мадсофт Тест Тестови              Проводится мобильной бригадай             Судент, обучающийся по очной форме            вания этап         Форой этап         Фодофт Тест Тестови              Судент, обучающийся по очной форме            та начала первого этап:         20.5.2019         Дата окончания первого этап:              Дата (Не завершено)            m:         Проводится мобильной бригадай          (Не завершено)            m:         Проводится обильной бригадай               (Не завершено)            m:         Проводится обильной бригадай               (Не завершено)            m:         Проченентов)               Польноветов)            m:         Проченентов)               Польноветов)                                                                                                    | к Медофт Тект Тектовч   с Медофт Тект Тектовч с Проводится нобильной бригадой с Гудент, обучающийся по очной форме   Main and nepbero этапа:   20.852.019 Дата окончаниия первого этапа: ( Не завершено)   n: Породоктор (10 эленентов) 1: Деланосорнаяций (8 эленентов) 1: Деланосорнаяций (8 эленентов) 1: Деланосорнаяций (8 эленентов) 1: Деланосорнаяций (8 эленентов) 1: Деланосорнаяций (9 эленентов) 1: Деланосорнаяций (9 эленентов) 1: Деланосорнаяций                                                                                                    | д:                             | 2019                                                                               | *<br>*              |           |                  | (Профосмотр)       |                              |                    | 📋 Удалит            | гь сведения |
| рани ата о орон зтап о окаторы риска результат вызвленные заболевания<br>ка начала первого зтап: 20.5.2019 • Дата окончания первого этап: • • • (Не завершено)<br>и: Профосмотр (10 личентов)<br>и: Врач-тервлевт осмотр (1 личенто)<br>и: Врач-тервлевт осмотр (1 личенто)<br>и: Врач-тервлевт осмотр (1 личенто)<br>и: Врач-тервлевт осмотр (1 личенто)<br>и: Врач-тервлевт осмотр (1 личенто)<br>и: Влачна на второй этап<br>истериоация са                                                                                                    | вий лап в ророй этап в сакторы риса Результат Выяленные заболевания          и начала первого этап:       20.55.2019 •       Дата окончания первого этап:       •• (Не завершено)         п: Профоснотр (10 алементов)       •       •       •       •         1: Диспансеризация (9 алементов)       •       •       •       •       •         1: Диспансеризация (9 алементов)       •       •       •       •       •       •       •       •       •       •       •       •       •       •       •       •       •       •       •       •       •       •       •       •       •       •       •       •       •       •       •       •       •       •       •       •       •       •       •       •       •       •       •       •       •       •       •       •       •       •       •       •       •       •       •       •       •       •       •       •       •       •       •       •       •       •       •       •       •       •       •       •       •       •       •       •       •       •       •       •       •       •       •       •       •                                                                                                    | ач:                            | Медсофт Тест Тест                                                                  | 084                 |           | •                | 🗌 Проводится моби. | льной <mark>б</mark> ригадой | 🗌 Студент, обучаюш | цийся по очной форм | e           |
| ка какала первого зтала:         20.5.2019         Дата окончания первого зтала:         (Не завершено)           ип: Профоскотр (10 знечентов)         (Не завершено)         (Не завершено)           ип: Профоскотр (10 знечентов)         (Не завершено)         (Не завершено)           ип: Врач-тервлеет сонотр (1 злечентов)         (Не завершено)         (Не завершено)                                                                                                    | 1 инчала первого этала:       20.5.201       Дата окончания первого этала:       ▲ ● ● ● ● ● ● ● ● ● ● ● ● ● ● ● ● ● ● ●                                                                                                    | рвый                           | этап Второй этап                                                                   | Факторы риска       | Результат | Выявленные за    | аболевания         |                              |                    |                     |             |
| ип : Профосмотр (Ю элементов)<br>ип : Врач-тералевт осмотр (1 элемент)                                                                                                    | п: Профосмотр (10 алементов)<br>п: Диспансеризация (9 элементов)<br>п: Врач-тералевт осмотр (1 алемент)<br>п: Врач-тералевт осмотр (1 алемент)<br>п: Выполнено 0% мероприятий<br>ансеризация: не проводилась<br>правлен на второй этап<br>Поправления<br>Поправления                                                                                                    | та на                          | чала первого этапа:                                                                | 28.05.2019          | • Да      | та окончания пер | рвого этапа:       | <b>×</b> -                   | (Не завершено)     |                     |             |
| ил : Диспансеризация (Фалементов)<br>ил : Брач-тералеет осмотр (1 элемент)<br>фосмотр: выполнено 0% мероприятий<br>тансеризация: не проводилась<br>аправлен на второй этап                                                                                                    | n: Диспансеризация (9 элементов)<br>п: Врач-тералеет осмотр (1 элемент)<br>в врач-тералеет осмотр (1 элемент)<br>и смотр: выполнено 0% мероприятий<br>висеризация не проводилась<br>правлен на второй этап<br>на порой этап                                                                                                    | Гип : П                        | Ірофосмотр (10 элеме                                                               | нтов)               |           |                  |                    |                              |                    |                     |             |
| мп : Врач-терапеет осмотр (1 алемент)<br>ФОСКОТР: Выполнено 0% мероприятий<br>1ансеризация: не проводилась<br>аправлен на второй этап                                                                                                    | п: Вран-терапеет оснотр (1 алемент)<br>п: Вран-терапеет оснотр (1 алемент)<br>оснотр: выполнено 0% мероприятий<br>ансеризация не проводилась<br>правлен на второй этап<br>Петаленские                                                                                                    | ип : Д                         | Іиспансеризация (9 эле                                                             | ементов)            |           |                  |                    |                              |                    |                     |             |
|                                                                                                    | мален на второй этап<br>Парален на второй этап<br>Парален за торой этап                                                                                                    | ип : В                         | рач-терапевт осмотр (                                                              | 1 элемент)          |           |                  |                    |                              |                    |                     |             |
| тросмотр: выполнено 0% мероприятий<br>таксеризация: не проводилась<br>аправлен на вгорой этап<br>Поправлени                                                                                                    | осмотр: выполнено 0% мероприятий<br>ынсеризация: не проводилась<br>правлен на второй этап<br>итали и и                                                                                                    |                                |                                                                                    |                     |           |                  |                    |                              |                    |                     |             |
| Фосмотр: выполнено 0% мероприятий<br>тансеризация; не проводилась<br>аправлен на второй этап<br>Тапроводение                                                                                                    | осматр: выполнено 0% мероприятий<br>ын серизация: не проводилась<br>правлен на второй этап<br>Петераниты                                                                                                    |                                |                                                                                    |                     |           |                  |                    |                              |                    |                     |             |
| фосмотр: выполнено 0% мероприятий<br>тансеризация: не проводилась<br>аправлен на второй этап<br>Патравления                                                                                                    | скотр: выполнено 0% мероприятий<br>ансеризация: не проводилась<br>правлен на второй этап<br>Тептранитение                                                                                                    |                                |                                                                                    |                     |           |                  |                    |                              |                    |                     |             |
| фосмотр: выполнено 0% мероприятий<br>таксеризация: не проводилась<br>аправлен на второй этап<br>Поправлени                                                                                                    | осмотр: выполнено 0% мероприятий<br>ынсеризация: не проводилась<br>правлен на второй этап<br>интернитии                                                                                                    |                                |                                                                                    |                     |           |                  |                    |                              |                    |                     |             |
| фосмотр: выполнено 0% мероприятий<br>таксеризация не проводилась<br>аправлен на второй этап<br>Теправления                                                                                                    | осмотр: выполнено 0% мероприятий<br>ансеризация: не проводилась<br>правлен на второй этап<br>Патраличия                                                                                                    |                                |                                                                                    |                     |           |                  |                    |                              |                    |                     |             |
| фосмотр: выполнено 0% мероприятий<br>нансеризация: не проводилась<br>аправлен на второй этап<br>Таправления                                                                                                    | силотр: выполнено 0% мероприятий<br>ансеризация: не проводилась<br>правлен на второй этап<br>тапрамитика                                                                                                    |                                |                                                                                    |                     |           |                  |                    |                              |                    |                     |             |
| росмотр: выполнено 0% мероприятий<br>наксеризация не проводилась<br>аправлен на второй этап<br>Таправления                                                                                                    | смотр: выполнено 0% мероприятий<br>ансеризация; не проводилась<br>правлен на второй этап<br>Мапроантичие                                                                                                    |                                |                                                                                    |                     |           |                  |                    |                              |                    |                     |             |
| росмотр: выполнено 0% мероприятий<br>ансеризация: не проводилась<br>зправлен на второй этап<br>Паправления                                                                                                    | осмотр: выполнено 0% мероприятий<br>ансеризация: не проводилась<br>правлен на второй этап<br>Напрааление                                                                                                    |                                |                                                                                    |                     |           |                  |                    |                              |                    |                     |             |
| росмотр: выполнено 0% мероприятий<br>кансеризация: не проводилась<br>аправлен на второй этап<br>Таправлении                                                                                                    | осмотр: выполнено 0% мероприятий<br>ансеризация не проводилась<br>правлен на второй этап<br>направлен на второй этап                                                                                                    |                                |                                                                                    |                     |           |                  |                    |                              |                    |                     |             |
| росмотр: выполнено 0% мероприятий<br>нансеризация: не проводилась<br>аправлен на второй этап<br>Таправления                                                                                                    | осматр: выполнено 0% мероприятий<br>ансеризация: не проводилась<br>правлен на второй этап<br>Напралитикии                                                                                                    |                                |                                                                                    |                     |           |                  |                    |                              |                    |                     |             |
| фосмотр: выполнено 0% мероприятий<br>пансеризация: не проводилась<br>аправлен на второй этап<br>Направления                                                                                                    | осмотр: выполнено 0% мероприятий<br>ансеризация: не проводилась<br>правлен на второй этап<br>Напроалиения                                                                                                    |                                |                                                                                    |                     |           |                  |                    |                              |                    |                     |             |
| фосмотр: выполнено 0% мероприятий<br>тансеризация: не проводилась<br>аправлен на второй этап<br>Папраиления                                                                                                    | осмотр: выполнено 0% мероприятий<br>ансеризация: не проводилась<br>правлен на второй этал<br>Направления<br>Кохранить                                                                                                    |                                |                                                                                    |                     |           |                  |                    |                              |                    |                     |             |
| фоклотр: выполнено 0% мероприятий<br>Паксеризация: не проводилась<br>аправлен на второй этап<br>иправление                                                                                                    | осмотр: выполнено 0% мероприятий<br>ансеризация: не проводилась<br>правлен на второй этап<br>Направлен на второй этап                                                                                                    |                                |                                                                                    |                     |           |                  |                    |                              |                    |                     |             |
| фокмотр: выполнено 0% мероприятий<br>тансеризация: не проводилась<br>аправлен на второй этап<br>иправления                                                                                                    | осмотр: выполнено 0% мероприятий<br>ансеризация: не проводилась<br>правлен на второй этап<br>Паправления                                                                                                    |                                |                                                                                    |                     |           |                  |                    |                              |                    |                     |             |
| фосмотр: выполнено 0% мероприятий<br>тансеризация: не проводилась<br>аправлен на второй этап<br>Паправления                                                                                                    | осмоту: выполнено 0% мероприятий<br>ансеризация: не проводилась<br>правлен на второй этап<br>Направления<br>Сохранить                                                                                                    |                                |                                                                                    |                     |           |                  |                    |                              |                    |                     |             |
| фосмотр: выполнено 0% мероприятий<br>тансеризация: не проводилась<br>аправлен на второй этап<br>исправлен ма второй этап                                                                                                    | осмотр: выполнено 0% мероприятий<br>ансеризация: не проводилась<br>правлен на второй этап<br>Паправления                                                                                                    |                                |                                                                                    |                     |           |                  |                    |                              |                    |                     |             |
| Фосмотр: выполнено 0% мероприятий<br>пансеризация: не проводилась<br>аправлен на второй этап<br>Направления                                                                                                    | сохоранить Каланананананананананананананананананана                                                                                                    |                                |                                                                                    |                     |           |                  |                    |                              |                    |                     |             |
| фосмотр: выполнено 0% мероприятий<br>Пансеризация: не проводилась<br>аправлен на второй этап<br>Исправления                                                                                                    | осмотр: выполнено 0% мероприятий<br>ансеризация: не проводилась<br>правлен на второй этап<br>Направления                                                                                                    |                                |                                                                                    |                     |           |                  |                    |                              |                    |                     |             |
| фосмотр: выполнено 0% мероприятий<br>пансеризация: не проводилась<br>аправлен на второй этап<br>Ноправления                                                                                                    | сохоранить Гемать Стиена                                                                                                    |                                |                                                                                    |                     |           |                  |                    |                              |                    |                     |             |
| фосмотр: выполнено 0% мероприятий<br>пансеризация: не проводилась<br>аправлен на второй этап<br>Маправления                                                                                                    | осмотр: выполнено 0% мероприятий<br>ансеризация: не проводилась<br>правлен на второй этап<br>Направления<br>Сохранить Reator Reator Correct                                                                                                    |                                |                                                                                    |                     |           |                  |                    |                              |                    |                     |             |
| фосмотр: выполнено 0% мероприятий<br>пансеризация: не проводилась<br>аправлен на второй этап<br>Направлен ма второй этап                                                                                                    | сохоранить Печать Отиена                                                                                                    |                                |                                                                                    |                     |           |                  |                    |                              |                    |                     |             |
| фосмотр: выполнено 0% мероприятий<br>пансеризация: не проводилась<br>аправлен на второй этап<br>Маправления                                                                                                    | осмотр: выполнено 0% мероприятий<br>ансеризация: не проводилась<br>правлен на второй этап<br>Натровления<br>Сохранить Генать Отмена                                                                                                    |                                |                                                                                    |                     |           |                  |                    |                              |                    |                     |             |
| фосмотр: выполнено 0% мероприятий<br>пансеризация: не проводилась<br>аправлен на второй этап<br>Направления                                                                                                    | осмотр: выполнено 0% мероприятий<br>ансеризация: не проводилась<br>правлен на второй этап<br>Паправления<br>Сохранить Гечать Отмена                                                                                                    |                                |                                                                                    |                     |           |                  |                    |                              |                    |                     |             |
| фосмотр: выполнено 0% мероприятий<br>пансеризация: не проводилась<br>аправлен на второй этап<br>Маправления                                                                                                    | осмотр: выполнено 0% мероприятий<br>ансеризация: не проводилась<br>правлен на второй этап<br>Натровления<br>Сохранить Гечать Отмена                                                                                                    |                                |                                                                                    |                     |           |                  |                    |                              |                    |                     |             |
| фосмотр: выполнено 0% мероприятий<br>пансеризация: не проводилась<br>аправлен на второй этап<br>Коправления                                                                                                    | осмотр: выполнено 0% мероприятий<br>ансеризация: не проводилась<br>правлен на второй этап<br>Паправления<br>Сохранить Речать Отмена                                                                                                    |                                |                                                                                    |                     |           |                  |                    |                              |                    |                     |             |
| фосмотр: выполнено 0% мероприятий<br>пансеризация: не проводилась<br>аправлен на второй этап<br>Маправления                                                                                                    | осмотр: выполнено 0% мероприятий<br>ансеризация: не проводилась<br>правлен на второй этап<br>Натровления<br>Сохранить Гечать Отмена                                                                                                    |                                |                                                                                    |                     |           |                  |                    |                              |                    |                     |             |
| фосмотр: выполнено 0% мероприятий<br>пансеризация: не проводилась<br>аправлен на второй этап<br>Направления                                                                                                    | осмотр: выполнено 0% мероприятий<br>ансеризация: не проводилась<br>правлен на второй этап<br>Паправления<br>Сохранить Речать Отмена                                                                                                    |                                |                                                                                    |                     |           |                  |                    |                              |                    |                     |             |
| фосмотр: выполнено 0% мероприятий<br>пансеризация: не проводилась<br>аправлен на второй этап<br>Маправления                                                                                                    | осмотр: выполнено 0% мероприятий<br>ансеризация: не проводилась<br>правлен на второй этап<br>Натровления<br>Сохранить Речать Отмена                                                                                                    |                                |                                                                                    |                     |           |                  |                    |                              |                    |                     |             |
| фосмотр: выполнено 0% мероприятий<br>пансеризация: не проводилась<br>аправлен на второй этап<br>Направления                                                                                                    | осмотр: выполнено 0% мероприятий<br>ансеризация: не проводилась<br>правлен на второй этап<br>Паправления<br>Сохранить Речать Отмена                                                                                                    |                                |                                                                                    |                     |           |                  |                    |                              |                    |                     |             |
| фосмотр: выполнено 0% мероприятий<br>пансеризация: не проводилась<br>аправлен на второй этап<br>Маправления                                                                                                    | осмотр: выполнено 0% мероприятий<br>ансеризация: не проводилась<br>правлен на второй этап<br>Напровления<br>Сохранить й Печать Отмена                                                                                                    |                                |                                                                                    |                     |           |                  |                    |                              |                    |                     |             |
| фосмотр: выполнено 0% мероприятий<br>пансеризация: не проводилась<br>аправлен на второй этап<br>Направления                                                                                                    | осмотр: выполнено 0% мероприятий<br>ансеризация: не проводилась<br>правлен на второй этап<br>Направления<br>Сохранить сосмота с с с с с с с с с с с с с с с с с с с                                                                                                    |                                |                                                                                    |                     |           |                  |                    |                              |                    |                     |             |
| фосмотр: выполнено 0% мероприятий<br>пансеризация: не проводилась<br>аправлен на второй этап<br>Направления                                                                                                    | осмотр: выполнено 0% мероприятий<br>ансеризация: не проводилась<br>правлен на второй этап<br>Направления<br>Сохранить й Печать Отмена                                                                                                    |                                |                                                                                    |                     |           |                  |                    |                              |                    |                     |             |
| фосмотр: выполнено 0% мероприятий<br>пансеризация: не проводилась<br>аправлен на второй этап<br>Направления                                                                                                    | осмотр: выполнено 0% мероприятий<br>ансеризация: не проводилась<br>правлен на второй этап<br>Направления<br>Сохранить сосмота с с с с с с с с с с с с с с с с с с с                                                                                                    |                                |                                                                                    |                     |           |                  |                    |                              |                    |                     |             |
| фосмотр: выполнено 0% мероприятий<br>пансеризация: не проводилась<br>аправлен на второй этап<br>Направления                                                                                                    | осмотр: выполнено 0% мероприятий<br>ансеризация: не проводилась<br>правлен на второй этап<br>Напровления<br>Сохранить й Печать Отмена                                                                                                    |                                |                                                                                    |                     |           |                  |                    |                              |                    |                     |             |
| фосмотр: выполнено 0% мероприятий<br>пансеризация: не проводилась<br>аправлен на второй этап<br>Направления                                                                                                    | осмотр: выполнено 0% мероприятий<br>ансеризация: не проводилась<br>правлен на второй этап<br>Направления<br>Сохранить й Печать Отмена                                                                                                    |                                |                                                                                    |                     |           |                  |                    |                              |                    |                     |             |
| фосмотр: выполнено 0% мероприятий<br>пансеризация: не проводилась<br>аправлен на второй этап<br>Направления                                                                                                    | осмотр: выполнено 0% мероприятий<br>ансеризация: не проводилась<br>правлен на второй этап<br>Направления<br>Сохранить 👰 Печать Отмена                                                                                                    |                                |                                                                                    |                     |           |                  |                    |                              |                    |                     |             |
| фосмотр: выполнено 0% мероприятий<br>пансеризация: не проводилась<br>аправлен на второй этап<br>Направления<br>Сохранить В Венать Отнеча                                                                                                    | осмотр: выполнено 0% мероприятий<br>ансеризация: не проводилась<br>правлен на второй этап<br>Направления<br>Сохранить 👰 Печать Отмена                                                                                                    |                                |                                                                                    |                     |           |                  |                    |                              |                    |                     |             |
| фосмотр: выполнено 0% мероприятии пансеризация: не проводилась аправлен на второй этап Направления Сохранить В Пенать Отнена                                                                                                    | осмотр: выполнено 0-% мероприятии<br>ансеризация: не проводилась<br>правлен на второй этап<br>Направления<br>Сохранить 👰 Печать Отмена                                                                                                    |                                |                                                                                    |                     |           |                  |                    |                              |                    |                     |             |
| пансеризация: не проводилась<br>аправлен на второй этап<br>Направления<br>Сохранить — — — — — — — — — — — — — — — — — — —                                                                                                    | ансеризация: не проводилась<br>правлен на второй этап<br>Направленияя<br>Сохранить й Печать Отмена                                                                                                    |                                |                                                                                    |                     |           |                  |                    |                              |                    |                     |             |
| пансеризация: не проводилась<br>аправлен на второй этап<br>Направления<br>Сохранить В Пенать Отнена                                                                                                    | ансеризация: не проводилась<br>правлен на второй этап<br>Направления<br>Сохранить 👰 Печать Отмена                                                                                                    | фосм                           | отр: выполнено 0% м                                                                | ероприятий          |           |                  |                    |                              |                    |                     |             |
| аправлен на второй этап<br>Направления<br>Сохранить – Пенать Отнена                                                                                                    | правлен на второй этап<br>Направления<br>Сохранить 🔒 Печать Отмена                                                                                                    | фосм                           | отр: выполнено 0% м                                                                | кероприятий         |           |                  |                    |                              |                    |                     |             |
| Направления                                                                                                    | Направления<br>Сохранить 🖟 Печать Отмена                                                                                                    | фосм                           | отр: выполнено 0% к<br>гризация: не проводил                                       | нероприятий<br>нась |           |                  |                    |                              |                    |                     |             |
| Соупациять 🚊 Пецать — — — — — — — — — — — — — — — — — — —                                                                                                    | Сохранить 🚊 Печать Отмена                                                                                                    | фосм<br>пансе<br>апра          | отр: <b>выполнено 0% м</b><br>гризация: <b>не проводил</b><br>ввлен на второй этап | мероприятий<br>нась |           |                  |                    |                              |                    |                     |             |
| Соупациять 🚔 Пецать — — — — — — — — — — — — — — — — — — —                                                                                                    | Сохранить 🚔 Печать Отмена                                                                                                    | фосм<br>пансе<br>апра          | отр: выполнено 0% м<br>гризация: не проводил<br>ивлен на второй этап               | кероприятий<br>нась |           |                  |                    |                              |                    |                     |             |
| Слупациять 🚔 Пецать — — — — — — — — — — — — — — — — — — —                                                                                                    | Сохранить 🚊 Печать Отмена                                                                                                    | фосм<br>пансе<br>апра<br>Нап   | отр: выполнено 0% м<br>еризация: не проводил<br>івлен на второй этап<br>травлення  | аероприятий<br>аась |           |                  |                    |                              |                    |                     |             |
|                                                                                                    |                                                                                                    | фосм<br>пансе<br>Іапраа<br>Нап | отр: выполнено 0% м<br>еризация: не проводил<br>ввлен на второй этап<br>правления  | чероприятий<br>ась  |           |                  |                    |                              |                    |                     |             |

Внимание! Изначально на форме диспансеризации отображается надпись: "Профосмотр". Это связано с тем, что еще не заполнены обследования диспансеризации. После заполнения хотя-бы одного обследования из блока "Диспансеризация" данная надпись изменится соответственно на "Диспансеризация"

На форме диспансеризации в случае необходимости измените дату начала первого этапа.

Заполните сведения проводимых обследований: дату прохождения, пройдено, результат, врач и ЛПУ, а также остальные поля по мере необходимости.

Поле "Результат" в части обследований вызывает новое окно для ввода результата. Окна рассмотрены ниже.

| медсофт Тест Тестовч                                                        | •                                     | (Профосм                 | отр)      | เคน้ คือแรวคอน้ |                                | ดถึงของอยู่หนัง | <u>т</u> Ур         | цалить сведения |
|-----------------------------------------------------------------------------|---------------------------------------|--------------------------|-----------|-----------------|--------------------------------|-----------------|---------------------|-----------------|
| вый этап Второй этап Факторы рис                                            | ка Результат Выявленные з             | ш провода<br>заболевания |           | юй оригадой     | студент,                       | ооучающиис      | я по очной          | форме           |
| та начала первого этапа: 28.05.2019                                         | <ul> <li>Дата окончания пе</li> </ul> | ервого этапа:            |           | ×               | <ul> <li>(Не заверш</li> </ul> | ено)            |                     |                 |
| ип : Профосмотр (10 элементов)                                              |                                       |                          |           |                 |                                |                 |                     |                 |
| Осмотр (консультация), исследование                                         | Дата прохождения                      | Пройдено                 | Результат | Патология       | Подозрение<br>на ЗНО           | Диагноз<br>до   | Диагноз<br>во время | Врач            |
| Опрос (анкетирование)                                                       | 28.05.2019                            | Нет (не яв               | <b>B</b>  |                 |                                |                 |                     |                 |
| Антропометрия                                                               |                                       | Нет (не яв               | E.        |                 |                                |                 |                     |                 |
| Измерение артериального давления                                            |                                       | Нет (не яв               |           |                 |                                |                 |                     |                 |
| Определение уровня общего холестерина і                                     | в крови                               | Нет (не яв               | B         |                 |                                |                 |                     |                 |
| Определение уровня глюкозы в крови нато                                     | щак                                   | Нет (не яв               |           |                 |                                |                 |                     |                 |
| Определение относительного суммарного<br>сосудистого риска                  | сердечно-                             | Нет (не по               |           |                 |                                |                 |                     |                 |
| Определение абсолютного суммарного сер<br>сосудистого риска                 | одечно-                               | Нет (не яв               | ₿         |                 |                                |                 |                     |                 |
| Электрокардиография в покое                                                 |                                       | Нет (не яв               |           |                 |                                |                 |                     |                 |
| Флюорография легких                                                         |                                       | Нет (не яв               |           |                 |                                |                 |                     |                 |
| Осмотр фельдшером (акушеркой) или врач<br>акушером-гинекологом              | юм                                    | Нет (не по               |           |                 |                                |                 |                     |                 |
| ип : Диспансеризация (9 элементов)                                          |                                       |                          |           |                 |                                |                 |                     |                 |
| Осмотр (консультация), исследование                                         | Дата прохождения                      | Пройдено                 | Результат | Патология       | Подозрение<br>на ЗНО           | Диагноз<br>до   | Диагноз<br>во время | Врач            |
| Индивидуальное профилактическое                                             |                                       | Нет (не по               |           |                 |                                |                 |                     |                 |
| консультирование<br>Определение простат-специфического ант<br>(ПСА) в крови | игена                                 | Нет (не по               | Đ         |                 |                                |                 |                     |                 |
| Измерение внутриглазного давления                                           |                                       | Нет (не яв               |           |                 |                                |                 |                     |                 |
| Эзофагогастродуоденоскопия                                                  |                                       | Нет (не по               |           |                 |                                |                 |                     |                 |
| Осмотр фельдшером (акушеркой) или врач                                      | юм                                    | Нет (не по               |           |                 |                                |                 |                     |                 |
| акушером-гинекологом                                                        |                                       |                          |           |                 |                                |                 |                     |                 |

Нажмите в поле "Результат" обследования "Опрос (анкетирование)". Откроется новое окно, заполните данные и нажмите кнопку "Сохранить".

| <b>N</b> ≘ | Вопрос                                                                                                    | Ответ |  |
|------------|----------------------------------------------------------------------------------------------------|-------|--|
| 1.1        | Говорил ли Вам врач когда-либо, что у Вас имеется<br>гипертоническая болезнь (повышенное артериальное давление)?                                                                          | Нет   |  |
|            | Если «Да», то принимаете ли Вы препараты для снижения<br>давления?                                                                                                    | Нет   |  |
| 1.2        | Говорил ли Вам врач когда-либо, что у Вас имеется ишемическая<br>болезнь сердца (стенокардия)?                                                                                            | Нет   |  |
| 1.3        | Говорил ли Вам врач когда-либо, что у Вас имеется<br>цереброваскулярное заболевание (заболевание сосудов<br>головного мозга)?                                                             | Нет   |  |
| 1.4        | Говорил ли Вам врач когда-либо, что у Вас имеется хроническое<br>заболевание бронхов или легких (хронический бронхит,<br>эмфизема, бронхиальная астма)?                                   | Нет   |  |
| 1.5        | Говорил ли Вам врач когда-либо, что у Вас имеется туберкулез<br>(легких или иных локализаций)?                                                                                            | Нет   |  |
| 1.6        | Говорил ли Вам врач когда-либо, что у Вас имеется сахарный<br>диабет или повышенный уровень сахара в крови?                                                                               | Нет   |  |
|            | Если «Да», то принимаете ли Вы препараты для снижения уровня<br>сахара?                                                                                                    | Нет   |  |
| 1.7        | Говорил ли Вам врач когда-либо, что у Вас имеются заболевания<br>желудка (гастрит, язвенная болезнь)?                                                                                     | Нет   |  |
| 1.8        | Говорил ли Вам врач когда-либо, что у Вас имеется хроническое<br>заболевание почек?                                                                                                    | Нет   |  |
| 1.9        | Говорил ли Вам врач когда-либо, что у Вас имеется<br>злокачественное новообразование?                                                                                                    | Нет   |  |
|            | Если «Да», то какое?                                                                                                    |       |  |
| 1.10       | Говорил ли Вам врач когда-либо, что у Вас имеется повышенный<br>уровень холестерина?                                                                                                    | Нет   |  |
|            | Если «Да», то принимаете ли Вы препараты для снижения уровня<br>холестерина?                                                                                                    | Нет   |  |
| 2          | Был ли у Вас инфаркт миокарда?                                                                                                    | Нет   |  |
| 3          | Был ли у Вас инсульт?                                                                                                    | Нет   |  |
| 4          | Был ли инфаркт миокарда или инсульт у Ваших близких<br>родственников в молодом или среднем возрасте (до 65 лет у<br>матери или родных сестер или до 55 лет у отца или родных<br>братьев)? | Нет   |  |

Нажмите в поле "Результат" обследования "Антропометрия". Откроется новое окно, заполните данные и нажмите кнопку "Сохранить".

| Антропометрия |              |         | x            |
|---------------|--------------|---------|--------------|
| Рост (см):    |              | 0       | Коэффициент: |
| Вес (кг):     |              | 0,00    | -1           |
| Талия (см):   |              | 0,00    |              |
| Результат:    | Дефицит масс | ы тела  |              |
|               | Отмена       | Сохрани | ІТЬ          |

Нажмите в поле "Результат" обследования "Измерение артериального давления". Откроется новое окно, заполните данные и нажмите кнопку "Сохранить".

| Артериальное давлени | e                                    |           | × |  |  |  |  |
|----------------------|--------------------------------------|-----------|---|--|--|--|--|
| Систолическое дая    | Систолическое давление (мм рт. ст.): |           |   |  |  |  |  |
| Диастолическое да    | авление (мм рт. ст                   | .):       | 0 |  |  |  |  |
|                      | Отмена                               | Сохранить |   |  |  |  |  |

Нажмите в поле "Результат" обследования "Определение уровня общего холестерина в крови". Откроется новое окно, заполните данные и нажмите кнопку "Сохранить".

| Холестерин |                                |                |       |      | x |
|------------|--------------------------------|----------------|-------|------|---|
| Уровень хо | олестерина <mark>(</mark> ммол | ь/л <b>)</b> : |       | _0,0 |   |
|            | Отмена                         | Сохра          | анить |      |   |

Нажмите в поле "Результат" обследования "Определение уровня глюкозы натощак". Откроется новое окно, заполните данные и нажмите кнопку "Сохранить".

| Глюкоза в крови             | x                                  |  |  |  |  |  |  |
|-----------------------------|------------------------------------|--|--|--|--|--|--|
| Уровень глюкозы в крови (мм | Уровень глюкозы в крови (ммоль/л): |  |  |  |  |  |  |
| Отмена                      | Сохранить                          |  |  |  |  |  |  |

Нажмите в поле "Результат" обследования "Определение абсолютного суммарного сердечно-сосудистого риска". Откроется новое окно, в случае если отображаются строки красным шрифтом, то вернитесь к указанным обследованиям и заполните недостающую информацию, после чего повторно откройте окно "Суммарный сердечно-сосудистый риск по шкале SCORE", удостоверьтесь, что больше нет ошибок, ознакомьтесь с ССД и нажмите кнопку "Сохранить".

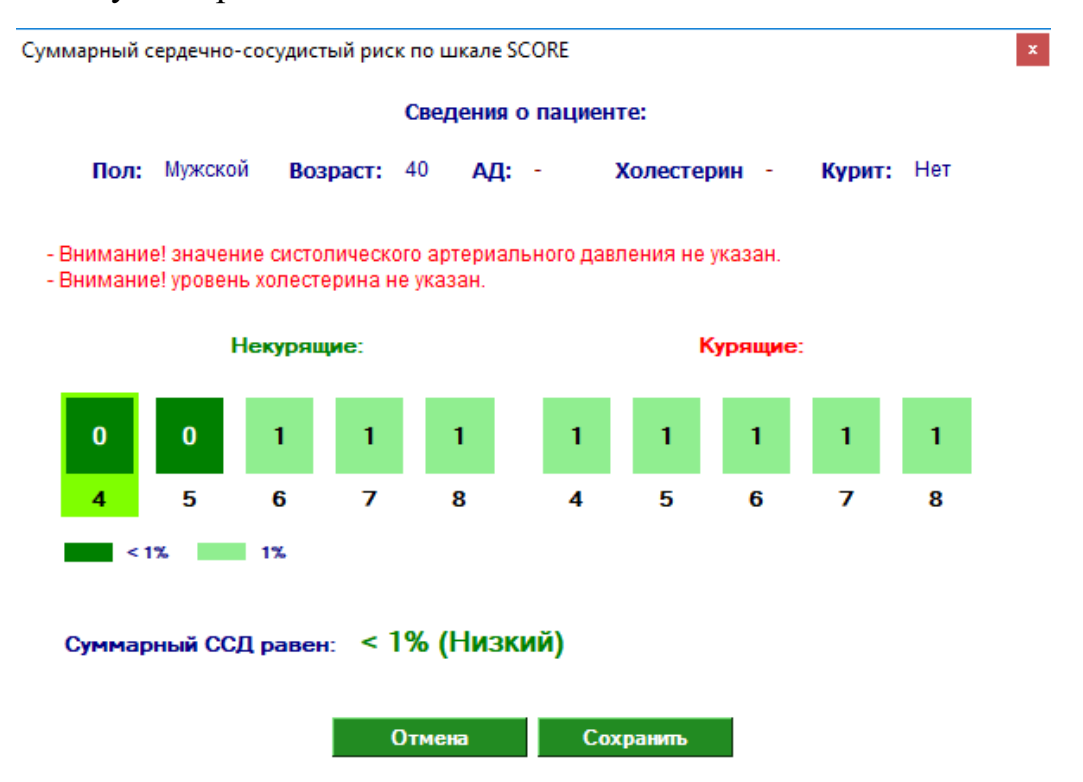

После того как будет заполнено более 85% исследований блока "Профосмотр" станут доступными обследования блока "Диспансеризация". При этом объем обследований по диспансеризации останется неактивным для граждан:

а) не подлежащих диспансеризации;

б) не выполнено 85% от объема обследований профилактического осмотра;

в) не выполнены обязательные обследования в рамках профилактического осмотра - анкетирование;

| га начала первого этала;                                                                                                    | Факторы риска   Рез              | 1 -                                        | 🗌 Проводи                              | тся моби | льной бригадой | 🗌 Студент,           | обучающийс    | я по очной о        | форме        |   |
|----------------------------------------------------------------------------------------------------|----------------------------------|--------------------------------------------|----------------------------------------|----------|----------------|----------------------|---------------|---------------------|--------------|---|
| na na sana nepovro sralla.                                                                                                    | 28.05.2019                       | ультат   Выявленные з<br>Дата окончания пе | аболевания<br>рвого этапа:             |          | *              | 🕶 (Не заверш         | ено)          |                     |              |   |
| ип : Профосмотр (10 элемент<br>Осмотр (консультация), исс                                                                          | гов)<br>педование                | Дата прохождения                           | Пройдено                               | Резулы   | ат Патология   | Подозрение<br>на ЗНО | Диагноз<br>до | Диагноз<br>во время | Врач         |   |
| Опрос (анкетирование)                                                                                                    |                                  | 28.05.2019                                 | Да                                     | Есть     | B) 🗆           |                      |               |                     | Медсофт Тест | 2 |
| Антропометрия                                                                                                    |                                  | 28.05.2019                                 | Да                                     | Есть     | <b>b</b>       |                      |               |                     | Медсофт Тест | 2 |
| 1змерение артериального да                                                                                                    | вления                           | 28.05.2019                                 | Да                                     | Есть     |                |                      |               |                     | Медсофт Тест | 2 |
| )пределение уровня общего :                                                                                                    | холестерина в крови              | 28.05.2019                                 | Да                                     | Есть     |                |                      |               |                     | Медсофт Тест | 4 |
| пределение уровня глюкозы                                                                                                    | і в крови натощак                | 28.05.2019                                 | Да                                     | Есть     |                |                      |               |                     | Медсофт Тест | 4 |
| осудистого риска                                                                                                    | суммарного сердечно              | -                                          | Нет (не по                             |          |                |                      |               |                     |              | é |
| Определение абсолютного су<br>осудистого риска                                                                                     | ммарного сердечно-               | 28.05.2019                                 | Да                                     | Есть     | B) 🗆           |                      |               |                     | Медсофт Тест | 6 |
| Электрокардиография в поко                                                                                                    | e                                | 28.05.2019                                 | Да                                     | Есть     |                |                      |               |                     | Медсофт Тест | 2 |
| Рлюорография легких                                                                                                    |                                  | 28.05.2019 -                               | Да                                     | Есть     |                |                      |               |                     | Медсофт Тест | 2 |
| Эсмотр фельдшером (акушер<br>кушером-гинекологом                                                                                   | жой) или врачом                  |                                            | Нет (не по                             |          |                |                      |               |                     |              | 8 |
| ип : Диспансеризация (9 элем                                                                                                    | ментов)                          |                                            |                                        |          |                |                      |               |                     |              |   |
| Эсмотр (консультация), исс                                                                                                    | педование                        | Дата прохождения                           | Пройдено                               | Резулы   | ат Патология   | Подозрение<br>на ЗНО | Диагноз<br>до | Диагноз<br>во время | Врач         |   |
| ндивидуальное профилакти<br>онсультирование                                                                                        | ческое                           |                                            | Нет (не по                             |          |                |                      |               |                     |              | é |
| Sheynernpoblinie                                                                                                    | оического антигена               | Y                                          | Нет (не по                             |          | b 🗆            |                      |               |                     |              | a |
| определение простат-специф                                                                                                    | ·                                |                                            | 1                                      |          |                |                      |               |                     |              |   |
| пределение простат-специф<br>ПСА) е креви<br>Ізмерение внутриглазного да                                                           | звления                          |                                            | Нет (не яв                             |          |                |                      |               |                     |              |   |
| Определение простат-специф<br>ПСА) е креви<br>1змерение внутриглазного да<br>Хофагонастродуодскоскоми<br>Хсмотр фельдшером (акушер | авления<br>я<br>окой) или врачом |                                            | Нет (не яв<br>Нет (не по<br>Нет (не по |          |                |                      |               |                     |              | 9 |

Заполните исследования диспансеризации.

Во время заполнения исследований каждого из блоков допускается возможность использования ранее выполненных обследований, но только по следующим пунктам:

а) Маммография (до 730 дней (2года) от даты начала диспансеризации)

б) Цитология (до 1095 дней (3 года) от даты начала диспансеризации)

в) Флюорография (до 365 дней (1 год) от даты начала диспансеризации)

г) определение холестерина, глюкозы крови, и ОАК (до 90 дней от даты начала диспансеризации)

д) осмотр гинекологом (до 365 дней (1 год) от даты начала диспансеризации)

При установлении признака патология, на обследованиях: маммография, ПСА, кал на скрытую кровь, цитология автоматически проставляется признак подозрения на ЗНО, и система блокирует возможность формировать талон без заполнения дополнительных сведений в рамках протокола информационного взаимодействия. Заполнить эти сведения можно, добавив к записи ЭПМЗ текущей организации подозрение на ЗНО с направлениями к специалистам.

| адания и поредержита и поредержита и поредержита и поредержита и поредержита и поредержита и поредержита и поре<br>Первый этап Второй этап Факторы р                                                                              | иска Результат Выявле                                            | (Диспано<br>Прово,<br>сенные заболевания | серизация)<br>цится мобили | ьной бригадой | 🗌 Студент,           | обучающий     | то очной 🔟          | цалить сведени<br>форме |
|----------------------------------------------------------------------------------------------------|------------------------------------------------------------------|------------------------------------------|----------------------------|---------------|----------------------|---------------|---------------------|-------------------------|
| Дата начала первого этапа: 28.05.201                                                                                                    | 9 🔻 Дата оконч                                                   | ания первого этапа                       | :                          | ×             | ▼ (Не завери         | іено)         |                     |                         |
| Осмотр (консультация), исследование                                                                                                    | Дата прохож                                                      | сдения Пройдено                          | Результа                   | т Патология   | Подозрение<br>на ЗНО | Диагноз<br>до | Диагноз<br>во время | Врач                    |
| Флюорография легких                                                                                                    | 28.05.2019                                                       | Дa                                       | Есть                       |               |                      |               |                     | Медсофт Тест            |
| Осмотр фельдшером (акушеркой) или вр                                                                                                    | ачом                                                             | Нет (не по.                              |                            |               |                      |               |                     |                         |
| Тип : Диспансеризация (9 элементов)                                                                                                    |                                                                  |                                          |                            |               |                      |               |                     |                         |
| Осмотр (консультация), исследование                                                                                                    | Дата прохож                                                      | кдения Пройдено                          | Результа                   | т Патология   | Подозрение<br>на ЗНО | Диагноз<br>до | Диагноз<br>во время | Врач                    |
| Индивидуальное профилактическое                                                                                                    |                                                                  | Нет (не по.                              |                            |               |                      |               |                     |                         |
| Определение простат-специфического а<br>(ПСА) в крови                                                                                                    | нтигена                                                          | Нет (не по.                              | . 8                        | è 🗆           | , -                  |               |                     |                         |
| Измерение внутриглазного давления                                                                                                    | 28.05.2019                                                       | Да                                       | Есть                       |               |                      |               |                     | Медсофт Тест            |
| Эзофагогастродуоденоскопия                                                                                                    |                                                                  | Нет (не по                               |                            |               |                      |               |                     |                         |
| Осмотр фельдшером (акушеркои) или вр<br>акушером-гинекологом                                                                                                    | ачом                                                             | Нет (не по.                              |                            |               |                      | -             |                     |                         |
| Общий анализ крови                                                                                                    | 28.05.2019                                                       | Да                                       | Есть                       |               |                      |               |                     | Медсофт Тест            |
| Вятие с использованием цетки цитоло<br>цервикальной мазка (соскоба) с поверхн<br>матки (наружного маточного зева) и цер<br>канала на цитологическое исследование<br>мазок с шейки матки), цитологическое и<br>мазка с шейки матки | ической<br>ости шейки<br>викального<br>: (далее -<br>сследование | Нет (не по                               |                            |               |                      |               |                     |                         |
| Маммография обеих молочных желез в,                                                                                                    | двух                                                             | Нет (не по.                              |                            |               |                      |               |                     |                         |
| Исследование кала на скрытую кровь<br>иммунохимическим методом                                                                                                    | 28.05.2019                                                       | Да                                       | Есть                       |               |                      |               |                     | Медсофт Тест            |
| Тип : Врач-терапевт осмотр (1 элемент)                                                                                                    |                                                                  |                                          |                            |               |                      |               |                     |                         |
| (                                                                                                    |                                                                  |                                          |                            |               |                      |               |                     |                         |
|                                                                                                    | ий -                                                             |                                          |                            |               |                      |               |                     |                         |
|                                                                                                    | ИЙ                                                               |                                          |                            |               |                      |               |                     |                         |

Внимание! После заполнения 85% обследований блока профосмотра и хотя бы одного обследования из блока диспансеризации уведомление "Профосмотр" изменяется на "Диспансеризация".

|                                                                                                    |                            | (Диспанс                 | еризация) 🦊  |             |                      |               | 前 У                 | далить сведения |   |
|----------------------------------------------------------------------------------------------------|----------------------------|--------------------------|--------------|-------------|----------------------|---------------|---------------------|-----------------|---|
| и: Медсофт Тест Тестовч                                                                                                    | •                          | Провод                   | ится мобильн | юй бригадой | Студент,             | обучающийс    | я по очной          | форме           | _ |
| овый этап Второй этап Факторы риска                                                                                                    | а Результат Выявленные     | заболевания              |              |             |                      |               |                     |                 |   |
|                                                                                                    |                            |                          | •            |             |                      | 0110)         |                     |                 |   |
|                                                                                                    | • дата окончания п         | ервого этапа.            |              | ~           | ◆ (ne sabeptil       | еној          | -                   |                 |   |
| Осмотр (консультация), исследование                                                                                                    | Дата прохождения           | Пройдено                 | Результат    | Патология   | Подозрение<br>на ЗНО | Диагноз<br>до | Диагноз<br>во время | Врач            |   |
| пределение простат-специфического антиг<br>ПСА) в крови                                                                                                    | ена                        | Нет (не по               | B            |             |                      |               |                     |                 | l |
| змерение внутриглазного давления                                                                                                    | 28.05.2019                 | Да                       | Есть         |             |                      |               |                     | Медсофт Тест    |   |
| зофагогастродуоденоскопия                                                                                                    |                            | Нет (не по               |              |             |                      |               |                     | 1               |   |
| смотр фельдшером (акушеркой) или врачом                                                                                                    | 1                          | Нет (не по               |              |             |                      |               |                     |                 | 1 |
| биций анализ крови                                                                                                    | 28.05.2019                 | Лэ                       | Есть         | -           |                      |               |                     | Мелсофт Тест    |   |
| атки (наружного маточного зева) и цервика;<br>анала на цитологическое исследование (дал<br>азок с шейки матки), цитологическое исслед<br>азка с шейки матки<br>Гаммография обеих молочных желез в двух<br>осемина;                                                                               | льного<br>1ее -<br>дование | Нет (не по<br>Нет (не по |              |             |                      |               |                     |                 |   |
| сследование кала на скрытую кровь                                                                                                    | 28.05.2010                 | Π.                       | Forth        |             |                      |               |                     | Мелсофт Тест    |   |
| ммунохимическим методом                                                                                                    | 20.00.2010                 | 40                       | LOID         |             |                      |               |                     |                 |   |
| онт, врач-терапевт осмотр (тэлемент)<br>Осмотр (консультация), исследование                                                                                                    | Дата прохождения           | Пройдено                 | Результат    | Патология   | Подозрение<br>на ЗНО | Диагноз<br>до | Диагноз<br>во время | Врач            |   |
| рием (осмотр) врача-терапевта, включающи<br>становление диагноза, определение группы<br>остояния здоровья, группы диспансерного<br>аблюдения, проведение краткого<br>рофилактического консультирования, опред<br>недицинских показаний для обследования и<br>некупьтаций в рамках вгоросто этала | ий<br>целение 28.05.2019   | ▼ Да                     | Есть         |             |                      |               |                     | Медсофт Тест    |   |
| испансеризации                                                                                                    |                            |                          |              |             |                      |               |                     |                 |   |

После заполнения всех полей блока профосмотра и блока осмотра терапевта пользователь может завершить обследование пациента как профосмотр (если заполнено 85% измерений). Для этого необходимо ввести дату окончания первого

этапа.

| Дата начала первого этапа: | 29.05.2019 | • | Дата окончания первого этапа: | 29.05.2019 🚜 🔻 | (Не завершено) |
|----------------------------|------------|---|-------------------------------|----------------|----------------|
|                            |            |   |                               |                |                |

Если необходимо ввести обследование как диспансеризацию, заполните поля блока диспансеризация (не менее 85% от общего количества обследований) и нажмите кнопку "Сохранить".

Если необходимо направление на второй этап, поставьте галочку "Направлен на второй этап" и нажмите кнопку "Направления"

| Профосмотр: выполнено 100% мероприятий      |  |
|---------------------------------------------|--|
| Диспансеризация: выполнено 100% мероприятий |  |
| <br>Направлен на второй этап                |  |
| Направления                                 |  |

Откроется новой окно. В котором галочками указывается необходимые обследования. Дата направления и организация проставится автоматически. В случае необходимости значения этих полей можно поменять.

| ібран    | Исследование                                                                                                    | Дата направления | Организация (в которую направили |
|----------|----------------------------------------------------------------------------------------------------|------------------|----------------------------------|
| <b>~</b> | Осмотр (консультация) врачом-неврологом                                                                                                    | 28.05.2019       | ООО МедСофт                      |
|          | Осмотр (консультация) врачом-хирургом или<br>врачом-колопроктологом, включая<br>проведение ректороманоскопии                                                                                  |                  |                                  |
|          | Колоноскопия                                                                                                    |                  |                                  |
|          | Спирометрия                                                                                                    |                  |                                  |
| ✓        | Рентгенография легких, компьютерная<br>томография легких                                                                                                    | 28.05.2019       | ООО МедСофт                      |
|          | Проведение индивидуального или группового<br>(школы для пациентов) углубленного<br>профилактического консультирования в<br>отделении (кабинете) медицинской<br>профилактики (центре здоровья) |                  |                                  |
|          | Осмотр (консультация) врачом-<br>офтальмологом                                                                                                    |                  |                                  |
|          | Прием (осмотр) врачом-терапевтом                                                                                                    |                  |                                  |

Перейдите на вкладку "Второй этап" и заполните обследования.

| д: 20       | 19                                                                              | *<br>*                                                                                      |              | (Диспа         | нсеризация)   |             |             |            | Ŵ            | Удалить с   | ведения    |  |
|-------------|---------------------------------------------------------------------------------|---------------------------------------------------------------------------------------------|--------------|----------------|---------------|-------------|-------------|------------|--------------|-------------|------------|--|
| Nau: Me     | лсофт Тест Тест                                                                 | )BU                                                                                         |              | ▼ □ <b>□</b> □ |               | u uoŭ four  |             | nour of a  |              |             |            |  |
| aq          |                                                                                 | ,                                                                                           |              |                | водится мооил | тьной орига | адой 🗋 Сту, | дент, обуч | вющиися по с | очной форме |            |  |
| рвый этап   | Второи этап                                                                     | Факторы риска Результа                                                                      | ат Выявленны | ые заболеван   | ия            |             |             |            |              |             |            |  |
| ата начала  | второго этапа:                                                                  | 28.05.2019 🐰 🔻                                                                              | Дата оконча  | ния второго э  | тапа:         |             | <b>X</b> -  | (Не завері | иено)        |             |            |  |
| Лата        |                                                                                 |                                                                                             | Лата         |                |               | Патопог     | Полозрение  | Лианоз     | Лиалиоз      | Сталия      |            |  |
| направления | ·   · · · · · · · · · · · · · · · · · ·                                         | Асследование                                                                                | прохождения  | Пройдено       | Результат     | ИЯ          | на ЗНО      | до         | во время     | обнаружения | Врач       |  |
| 8.05.2019   | Осмотр (консул                                                                  | пьтация) врачом-неврологом                                                                  | 28.05.2019 - | Да             | Есть          |             |             |            |              |             | Медсофт Те |  |
|             | Дуплексное ск<br>брахицефальн                                                   | анирование<br>ых артерий                                                                    |              | Нет (не пол    | Ð             |             |             |            |              |             |            |  |
|             | Осмотр (консу                                                                   | пьтация) врачом-хирургом                                                                    |              | Нет (не пол    |               |             |             |            |              |             |            |  |
|             | Осмотр (консул                                                                  | льтация) врачом-хирургом                                                                    |              |                |               |             |             |            |              |             |            |  |
|             | или врачом-кол<br>проведение ре                                                 | попроктологом, включая ктороманоскопии                                                      |              | Нет (не пок    |               |             |             |            |              |             |            |  |
|             | Колоноскопия                                                                    |                                                                                             |              | Нет (не пок    |               |             |             |            |              |             |            |  |
|             | Спирометрия                                                                     |                                                                                             |              | Нет (не пок    |               |             |             |            |              |             |            |  |
|             | Осмотр (консул                                                                  | пьтация) врачом-                                                                            |              | Нет (не пол    |               |             |             |            |              |             |            |  |
| 28.05.2010  | Рентгенограф                                                                    | ия легких, компьютерная                                                                     | 28.05.2010   | Пъ             | Forth         |             |             |            |              |             | Мелсофт Те |  |
| .0.03.2013  | томография ле                                                                   | егких                                                                                       | 20.03.2019   | да             | LUID          |             |             |            |              |             | подоофт то |  |
|             | группового (шк<br>углубленного г<br>консультирова<br>медицинской п<br>здоровья) | дилядзалациентов)<br>профилактического<br>ния в отделении (кабинете)<br>рофилактики (центре |              | Нет (не пок    |               |             |             |            |              |             |            |  |
|             | Осмотр (консул                                                                  | пьтация) врачом-акушером-                                                                   |              | Нет (не пол    |               |             |             |            |              |             |            |  |
|             | Осмотр (консул                                                                  | тьтация) врачом-<br>м                                                                       |              | Нет (не пок    |               |             |             |            |              |             |            |  |
|             |                                                                                 | 1                                                                                           | 29.05.2010   | Ла             | Есть          |             |             |            |              |             | Медсофт Те |  |

Перейдите на вкладку "Факторы риска" и при необходимости поставьте галочки "Выявлено" напротив фактора риска развития заболевания.

| од:            | 2019                  | -         |         |          |               | (Диспансеризация)             | 💼 Удалить сведения                  |
|----------------|-----------------------|-----------|---------|----------|---------------|-------------------------------|-------------------------------------|
| Зрач:          | Медсофт Тест Тесто    | BH        |         |          | •             | Проводится мобильной бригадой | Студент, обучающийся по очной форме |
| Тепвый з       | атап Второй этап      | Факторы I | риска р | езультат | Выдвленные    | аболевания                    |                                     |
| avton n        | иска развития заболи  | евания    | Выавле  | чо Л     | ата выдвления |                               |                                     |
| овышенн        | ый уровень артериаль  | ного дав  | DUNDIN  | ло д     |               |                               |                                     |
| овышенн        | ый уровень слюкозы в  | крови     |         |          |               |                               |                                     |
| збыточна       | ая масса тела (ожирен | ие)       |         |          |               |                               |                                     |
| урение т       | абака                 | /         |         |          |               |                               |                                     |
| иск пагуб      | бного потребления алк | оголя     |         |          |               |                               |                                     |
| Иск потре      | ебления наркотических | средств   |         |          |               |                               |                                     |
| іизкая фи      | зическая активность   |           |         |          |               |                               |                                     |
| ерацион        | альное питание        |           |         |          |               |                               |                                     |
| тягощен        | ная наследственносты  | по хронич | . 🗆     |          |               |                               |                                     |
| )тягощен       | ная наследственносты  | 10 онкоза | . 🗆     |          |               |                               |                                     |
| меренны        | й суммарный сердечно  | -сосудист | . 🗆     |          |               |                               |                                     |
| высокий с      | уммарный сердечно-со  | судистый  |         |          |               |                               |                                     |
| Очень выс      | окий суммарный серде  | чно-сосу  |         |          |               |                               |                                     |
| цислипиде      | емия                  |           |         |          |               |                               |                                     |
| Заболеван<br>- | ния в личном анамнезе |           |         |          |               |                               |                                     |
| Стенокард      | ция                   |           |         |          |               |                               |                                     |
| ЭМНК           |                       |           | L       |          |               |                               |                                     |
| заболеван      | ния легких            |           | L       |          |               |                               |                                     |
| аболован       | ния нижних дыхательн  | ых путеи  |         |          |               |                               |                                     |
| аболеван       | ния нижних отделов ор |           |         |          |               |                               |                                     |
| Товышени       | ый уровень стрессэ    | anvo nit  |         |          |               |                               |                                     |
| Сурение б      | олее 20 сигарет в лен | 5         |         |          |               |                               |                                     |
| .,             | ыхода на второй атап  | -         |         |          |               |                               |                                     |

Перейдите на вкладку "Результат". Укажите группу здоровья, а также дополнительную информацию.

| Пикссель Иван Иван, 40 муж.         год:       2019                                                                                                    |                                                                        |
|----------------------------------------------------------------------------------------------------|------------------------------------------------------------------------|
| Год: 2019 (Дисп<br>Врач: Медсофт Тест Тестовч                                                                                                    |                                                                        |
| Врач: Медсофт Тест Тестовч                                                                                                    | нсеризация) 🕤 Удалить сведения                                         |
| Первый этап Второй этап Факторы риска Результат Выявленные заболевал<br>Группа состояния здоровья (I этап): II ▲ Г Группа состо<br>Установлено диспансерное наблюдение врачом (фельдшером)<br>И назначено лечение<br>Дано направление к врачу-сердечно-сосудистому хирургу<br>Дано направление к врачу-психиатру (врачу-психиатру-наркологу) в связи<br>врача<br>Дано направление к врачу-психиатру (врачу-психиатру-наркологу) в связи<br>врача<br>Дано направление для получения специализированной, в том числе высоко<br>Дано направление на санаторно-курортное лечение<br>Назначение: | одится мобильной бригадой 🛛 Студент, обучающийся по очной форме        |
| Группа состояния здоровья (I этап): II                                                                                                    | IR                                                                     |
| <ul> <li>Труппа основния здоровая (с этап).</li> <li>Установлено диспансерное наблюдение врачом (фельдшером)</li> <li>Назначено лечение</li> <li>Дано направление к врачу-сердечно-сосудистому хирургу</li> <li>Дано направление к врачу-психиатру (врачу-психиатру-наркологу) в связи врача</li> <li>Дано направление к врачу-психиатру (врачу-психиатру-наркологу) в связи врача</li> <li>Дано направление для получения специализированной, в том числе высоко</li> <li>Дано направление на санаторно-курортное лечение</li> <li>Назначение:</li> </ul>                                  |                                                                        |
| <ul> <li>Установлено диспансерное наблюдение врачом (фельдшером)</li> <li>Назначено лечение</li> <li>Дано направление к врачу-сердечно-сосудистому хирургу</li> <li>Дано направление к врачу-психиатру (врачу-психиатру-наркологу) в связи врача</li> <li>Дано направление к врачу-психиатру (врачу-психиатру-наркологу) в связи врача</li> <li>Дано направление для получения специализированной, в том числе высоко</li> <li>Дано направление на санаторно-курортное лечение</li> <li>Назначение:</li> </ul>                                                                              |                                                                        |
| <ul> <li>Назначено лечение</li> <li>Дано направление к врачу-сердечно-сосудистому хирургу</li> <li>Дано направление к врачу-психиатру (врачу-психиатру-наркологу) в связи</li> <li>Дано направление к врачу-психиатру (врачу-психиатру-наркологу) в связи врача</li> <li>Дано направление для получения специализированной, в том числе высоко</li> <li>Дано направление на санаторно-курортное лечение</li> <li>Назначение:</li> </ul>                                                                                                    | v                                                                      |
| <ul> <li>Иазначено лечение</li> <li>Дано направление к врачу-сердечно-сосудистому хирургу</li> <li>Дано направление к врачу-психиатру (врачу-психиатру-наркологу) в связи</li> <li>Дано направление к врачу-психиатру (врачу-психиатру-наркологу) в связи врача</li> <li>Дано направление для получения специализированной, в том числе высоко</li> <li>Дано направление на санаторно-курортное лечение</li> <li>Назначение:</li> </ul>                                                                                                    |                                                                        |
| <ul> <li>Дано направление к врачу-сердечно-сосудистому хирургу</li> <li>Дано направление к врачу-психиатру (врачу-психиатру-наркологу) в связи</li> <li>Дано направление к врачу-психиатру (врачу-психиатру-наркологу) в связи</li> <li>дано направление для получения специализированной, в том числе высоко</li> <li>Дано направление на санаторно-курортное лечение</li> <li>Назначение:</li> </ul>                                                                                                    |                                                                        |
| <ul> <li>Дано направление к врачу-психиатру (врачу-психиатру-наркологу) в связи</li> <li>Дано направление к врачу-психиатру (врачу-психиатру-наркологу) в связи врача</li> <li>Дано направление для получения специализированной, в том числе высоко</li> <li>Дано направление на санаторно-курортное лечение</li> <li>Назначение:</li> </ul>                                                                                                    |                                                                        |
| <ul> <li>Дано направление к врачу-психиатру (врачу-психиатру-наркологу) в связи врача</li> <li>Дано направление для получения специализированной, в том числе высоко</li> <li>Дано направление на санаторно-курортное лечение</li> <li>Назначение:</li> </ul>                                                                                                    | выявленным риском пагубного потребления алкоголя                       |
| <ul> <li>врача</li> <li>Дано направление для получения специализированной, в том числе высоко</li> <li>Дано направление на санаторно-курортное лечение</li> <li>Назначение:</li> </ul>                                                                                                    | выявленным риском потребления наркотических средств и психотропных веш |
| <ul> <li>Дано направление для получения специализированной, в том числе высоко</li> <li>Дано направление на санаторно-курортное лечение</li> <li>Назначение:</li> </ul>                                                                                                    |                                                                        |
| Дано направление на санаторно-курортное лечение                                                                                                    | ехнологичной медицинской помощи                                        |
| Назначение:                                                                                                    |                                                                        |
|                                                                                                    | *                                                                      |
|                                                                                                    |                                                                        |
|                                                                                                    |                                                                        |
|                                                                                                    |                                                                        |
|                                                                                                    |                                                                        |
|                                                                                                    |                                                                        |
|                                                                                                    |                                                                        |
|                                                                                                    |                                                                        |
|                                                                                                    |                                                                        |
|                                                                                                    |                                                                        |
|                                                                                                    |                                                                        |
|                                                                                                    |                                                                        |
|                                                                                                    |                                                                        |
|                                                                                                    |                                                                        |
|                                                                                                    |                                                                        |
|                                                                                                    |                                                                        |
|                                                                                                    |                                                                        |
| (                                                                                                    |                                                                        |

Перейдите на вкладку "Выявленные заболевания". Выберите шаблон диагноза, выберите тип заболевания, а также остальную информацию.

Внимание! В списке выявленных заболеваний обязательно должен присутствовать основной диагноз.

| Сведения                             | о диспансеризации -                                              | Пиксель Иван Иван                              | ĸ           |               |                   |                             |                        |           |            |
|--------------------------------------|------------------------------------------------------------------|------------------------------------------------|-------------|---------------|-------------------|-----------------------------|------------------------|-----------|------------|
| 888                                  |                                                                  |                                                | 28.05       | .19 🔻 🗞 ,     | 🗶 💼 👗             |                             |                        |           |            |
| Пикс                                 | ель Иван                                                         | Иван, 40 м                                     | уж          | <b>(</b> .    |                   |                             |                        |           |            |
| Год:                                 | 2019                                                             | <b>÷</b>                                       |             |               | (Диспансеризация) |                             | ŵ                      | Удалить с | ведения    |
| Врач:                                | Медсофт Тест Тест                                                | 084                                            |             | •             | Проводится мобиле | ьной бригадой 🗌 Студ        | ент, обучающийся по оч | ной форме |            |
| Первый э                             | тап Второй этап                                                  | Факторы риска Рез                              | <b>УЛЬТ</b> | ат Выявленные | заболевания       |                             |                        |           |            |
| Шаблонь                              | і диагнозов:                                                     |                                                |             | Выявленные за | аболевания:       |                             |                        |           |            |
| Z00.0 - 06                           | щий медицинский ос                                               | мотр                                           |             |               |                   | <b>n</b>                    |                        |           |            |
| Z00.0 - O6                           | щий медицинский ос                                               | мотр                                           |             | Диагноз       | Тип               | дата постановки<br>диагноза | Предварительный        | Основной  | Осложнение |
| R03.0 - По                           | вышенное кровяное д                                              | авление при                                    |             |               |                   |                             |                        |           |            |
| отсутствии                           | и диагноза гипертенз                                             | ии                                             |             | 700.0         | Пациент здоров    | 28.05.2019                  |                        |           |            |
| R73.0 - OT                           | ормальная приоавка<br>клонения результато                        | массы тела                                     | -           |               |                   |                             |                        |           |            |
| толерантн                            | юсть к глюкозе                                                   | o noprior reera na                             |             |               |                   |                             |                        |           |            |
| R73.9 - Гиг                          | пергликемия неуточн                                              | енная                                          |             |               |                   |                             |                        |           |            |
| Z72.0 - Уп                           | отребление табака                                                |                                                |             |               |                   |                             |                        |           |            |
| Z72.1 - Уп                           | отребление алкоголя                                              |                                                |             |               |                   |                             |                        |           |            |
| Z72.2 - Ис                           | пользование наркоти                                              | ков                                            |             |               |                   |                             |                        |           |            |
| Z72.3 - He                           | достаток физической                                              | активности                                     |             |               |                   |                             |                        |           |            |
| Z72.4 - He                           | приемлемый пищевоі                                               | й рацион и вредные                             |             |               |                   |                             |                        |           |            |
| Привычки<br>Ебб. 0 - Ож              | в приеме пищи<br>иление, обусповлень                             | ное избытоциным                                | -           |               |                   |                             |                        |           |            |
| поступлен                            | ием энергетических р                                             | есурсов                                        |             | 4             |                   |                             |                        |           |            |
| Е78.0 - Чи                           | стая гиперхолистери                                              | немия                                          |             | 1             |                   |                             |                        |           |            |
| Z80.0 - B c                          | емейном анамнезе зл                                              | окачественное                                  |             |               |                   |                             |                        |           |            |
| новообраз                            | ование желудочно-к                                               | ишечного тракта                                |             |               |                   |                             |                        |           |            |
| 282.3 - B C                          | емейном анамнезе и                                               | нсульт                                         | -           |               |                   |                             |                        |           |            |
| 282.4 - В С<br>Сердечно-             | емеином анамнезе и<br>сосудистой системы                         | ос и другие облезни                            |             |               |                   |                             |                        |           |            |
| Z82.5 - B c                          | емейном анамнезе а                                               | стма и другие                                  | 1           |               |                   |                             |                        |           |            |
| хроническ                            | ие болезни нижних д                                              | ыхательных путей                               | -           |               |                   |                             |                        |           |            |
| 283.3 - B C                          | емеином анамнезе са                                              | харныи диабет                                  | -           |               |                   |                             |                        |           |            |
| I10 - Эссен                          | нциальная [первична:                                             | яј гипертензия                                 | -           |               |                   |                             |                        |           |            |
| 111.0 - Гип<br>преимуще<br>сердечной | іертензивная (гиперт<br>ственным поражение<br>і недостаточностью | оническаяј болезнь с<br>м сердца с (застойной) |             |               |                   |                             |                        |           |            |
| I12.0 - Гип                          | ертензивная [гиперт                                              | оническая] болезнь с                           |             |               |                   |                             |                        |           |            |
| преимуще                             | ственным поражение                                               | м почек с почечной                             |             |               |                   |                             |                        |           |            |
| I13.0 - Гип                          | ертензивная (гиперт                                              | оническая] болезнь с                           |             |               |                   |                             |                        |           |            |
| преимуще                             | ственным поражение                                               | м сердца и почек с                             | •           | 4             |                   |                             |                        |           |            |
| 1937TOMUO                            | 11 FENREULON LEROFTS                                             |                                                | ,           |               |                   |                             |                        |           |            |
| <b>=</b> Co                          | хранить                                                          | Печать                                         |             |               |                   |                             |                        |           | Отмена     |
| - CO.                                | Apanin'ny 🔤                                                      | Печато                                         |             |               |                   |                             |                        |           | onvicna    |

Перейдите на вкладку этапов и проставьте дату окончания этапов. После установки даты окончания диспансеризации появится надпись "(Заверщено)"

| ведения о диспансеризации - Пик                                                                                                    | сель Иван Иван 🗙                                                                                               |                                                      |                                                                          |                                      |             |                                                          |                     |                     |                      |             |
|----------------------------------------------------------------------------------------------------|----------------------------------------------------------------------------------------------------|------------------------------------------------------|--------------------------------------------------------------------------|--------------------------------------|-------------|----------------------------------------------------------|---------------------|---------------------|----------------------|-------------|
| 888                                                                                                    | 2                                                                                                    | 28.05.19 🔻 🗞 🐊                                       | l 🗊 🏯                                                                    |                                      |             |                                                          |                     |                     |                      |             |
| Іиксель Иван И                                                                                                    | ван, 40 м                                                                                                    | уж.                                                  |                                                                          |                                      |             |                                                          |                     |                     |                      |             |
| д: 2019                                                                                                    | -                                                                                                    |                                                      | (Диспансе                                                                | ризация)                             |             |                                                          |                     | 🍿 Уд                | алить сведения       |             |
| медсофт Тест Тестовч                                                                                                    |                                                                                                    | •                                                    | 🗌 Проводи                                                                | тся мобильн                          | ой бригадой | 🗌 Студент, о                                             | обучающийс          | я по очной о        | форме                |             |
| ервый этап Второй этап Фа                                                                                                    | кторы риска Резу                                                                                               | ильтат Выявленные з                                  | аболевания                                                               | 1                                    |             |                                                          |                     | _                   |                      |             |
|                                                                                                    |                                                                                                    | •                                                    |                                                                          | ·                                    |             |                                                          |                     |                     |                      |             |
| ата начала первого этапа: 28                                                                                                    | 8.05.2019 💌                                                                                                    | Дата окончания пе                                    | рвого этапа:                                                             | 28.05.201                            | 9 👗         | • (Завершено                                             | )                   |                     |                      |             |
| ата начала первого этапа: 21<br>Осмотр (консультация), исслед                                                                                                    | 8.05.2019 –<br>Тование                                                                                         | Дата окончания пер<br>Дата прохождения               | рвого этапа:<br>Пройдено                                                 | 28.05.201<br>Результат               | 9 🗶 1       | <ul> <li>(Завершено<br/>Подозрение<br/>на ЗНО</li> </ul> | о)<br>Диагноз<br>до | Диагноз<br>во время | Врач                 |             |
| ата начала первого этапа: 21<br>Осмотр (консультация), исслед<br>Определение простат-специфичи<br>(ПСА) в крови                                                                                                    | 8.05.2019 <b>–</b><br><b>дование</b><br>неского антигена                                                       | Дата окончания пер<br>Дата прохождения               | рвого этапа:<br>Пройдено<br>Нет (не по                                   | 28.05.201<br>Результат               | 9 🗶         | <ul> <li>(Завершено<br/>Подозрение<br/>на ЗНО</li> </ul> | о)<br>Диагноз<br>до | Диагноз<br>во время | Врач                 | 2           |
| ата начала первого этапа: 21<br>Осмотр (консультация), исслед<br>Определение простат-специфич<br>(ПСА) в крови<br>Измерение внутриглазного давл                                                                                      | 8.05.2019 <b>• 106ание</b> еского антигена                                                                     | Дата окончания пер<br>Дата прохождения<br>28.05.2019 | рвого этапа:<br>Пройдено<br>Нет (не по<br>Да                             | 28.05.201<br>Результат<br>Бр<br>Есть | 9 🗶         | <ul> <li>(Завершено<br/>Подозрение<br/>на ЗНО</li> </ul> | о)<br>Диагноз<br>до | Диагноз<br>во время | Врач<br>Медсофт Тест | &<br>2      |
| ата начала первого этапа: 24<br>Осмотр (консультация), исслед<br>Определение простат-специфич<br>(ПСА) в крови<br>Измерение внутриглазного давля<br>Зэофагогастродуоденоскопия                                                       | 8.05.2019                                                                                                    | Дата окончания пер<br>Дата прохождения<br>28.05.2019 | рвого этапа:<br>Пройдено<br>Нет (не по<br>Да<br>Нет (не по               | 28.05.201<br>Результат<br>Есть       | 9 🔀         | <ul> <li>(Завершение<br/>на ЗНО</li> <li></li></ul>      | э)<br>Диагноз<br>до | Диагноз<br>во время | Врач<br>Медсофт Тест | 2<br>2      |
| ата начала первого этапа: 28<br>Осмотр (консультация), исслед<br>Определение простат-специфич<br>(ПСА) в крови<br>Измерение внутриглазного даал<br>Ззофагогастродуоденоскопия<br>Осмогр фельдшером (акушеркой<br>акушером-инекологом | <ul> <li>8.05.2019 ▼</li> <li>кование</li> <li>ческого антигена</li> <li>чения</li> <li>коло врачом</li> </ul> | Дата окончания пер<br>Дата прохождения<br>28.05.2019 | рвого этапа:<br>Пройдено<br>Нет (не по<br>Да<br>Нет (не по<br>Нет (не по | 28.05.201<br>Результат<br>Есть       | 9 🗶         | <ul> <li>(Завершение<br/>на ЗНО</li> <li></li></ul>      | ))<br>Диагноз<br>до | Диагноз<br>во время | Врач<br>Медсофт Тест | 2<br>2<br>2 |

Нажмите кнопку "Сохранить".

В случае возникновения каких-либо ошибок появится новое окно с сообщением.

| Внимани | e!                                                                                                 | Х |
|---------|----------------------------------------------------------------------------------------------------|---|
| 1       | Сохранение не выполнено. На момент окончания<br>первого этапа пациент не прикреплен к организации. |   |
|         | ОК                                                                                                 |   |

В случае, если нужно удалить сведения о диспансеризации (очистить форму) – нажмите кнопку "Удалить сведения".

| Сведени     | ия о диспансеризации       | - Пиксель Иван И | Іван Х      |                 |             |                  |            |                   |                    | •           |
|-------------|----------------------------|------------------|-------------|-----------------|-------------|------------------|------------|-------------------|--------------------|-------------|
| 888         |                            |                  | 28.05.19    | - 🗞 💥           | 1           |                  |            |                   |                    | 1           |
| Пик         | сель Иван                  | Иван, 4          | Ю муж.      |                 |             |                  |            |                   |                    |             |
| Год:        | 2019                       | -                |             |                 | (Диспансе   | ризация)         |            |                   | 🎁 Удали            | ть сведения |
| Врач:       | Медсофт Тест Тест          | товч             |             | -               | 🗌 Проводи   | тся мобильной бр | ригадой    | 🗌 Студент, обучаю | щийся по очной фор | ме          |
| Первый      | этап Второй этап           | Факторы риск     | а Результат | Выявленные за   | болевания   |                  |            |                   |                    |             |
| Дата на     | чала первого этапа:        | 28.05.2019       | - Дат       | а окончания пер | вого этапа: | 28.05.2019       | <b>X</b> - | (Завершено)       |                    |             |
| ± Тип : Г   | Трофосмотр (10 элеме       | нтов)            |             |                 |             |                  |            |                   |                    |             |
| + Тип:Д     | Циспансеризация (9 эл      | ементов)         |             |                 |             |                  |            |                   |                    |             |
| * Тип:Е     | Зрач-терапевт осмотр       | (1 элемент)      |             |                 |             |                  |            |                   |                    |             |
|             |                            |                  |             |                 |             |                  |            |                   |                    |             |
|             |                            |                  |             |                 |             |                  |            |                   |                    |             |
|             |                            |                  |             |                 |             |                  |            |                   |                    |             |
|             |                            |                  |             |                 |             |                  |            |                   |                    |             |
|             |                            |                  |             |                 |             |                  |            |                   |                    |             |
|             |                            |                  |             |                 |             |                  |            |                   |                    |             |
|             |                            |                  |             |                 |             |                  |            |                   |                    |             |
|             |                            |                  |             |                 |             |                  |            |                   |                    |             |
|             |                            |                  |             |                 |             |                  |            |                   |                    |             |
|             |                            |                  |             |                 |             |                  |            |                   |                    |             |
|             |                            |                  |             |                 |             |                  |            |                   |                    |             |
|             |                            |                  |             |                 |             |                  |            |                   |                    |             |
|             |                            |                  |             |                 |             |                  |            |                   |                    |             |
|             |                            |                  |             |                 |             |                  |            |                   |                    |             |
|             |                            |                  |             |                 |             |                  |            |                   |                    |             |
|             |                            |                  |             |                 |             |                  |            |                   |                    |             |
|             |                            |                  |             |                 |             |                  |            |                   |                    |             |
|             |                            |                  |             |                 |             |                  |            |                   |                    |             |
|             |                            |                  |             |                 |             |                  |            |                   |                    |             |
|             |                            |                  |             |                 |             |                  |            |                   |                    |             |
|             |                            |                  |             |                 |             |                  |            |                   |                    |             |
|             |                            |                  |             |                 |             |                  |            |                   |                    |             |
|             |                            |                  |             |                 |             |                  |            |                   |                    |             |
|             |                            |                  |             |                 |             |                  |            |                   |                    |             |
|             |                            |                  |             |                 |             |                  |            |                   |                    | •           |
| Профосм     | ютр: выполнено 1009        | % мероприятий    |             |                 |             |                  |            |                   |                    |             |
| Диспансе    | еризация: <b>выполнено</b> | 100% меропри     | ятий        |                 |             |                  |            |                   |                    |             |
| 🗷 Напра     | авлен на второй этап       | I.               |             |                 |             |                  |            |                   |                    |             |
| Ha          | правления                  |                  |             |                 |             |                  |            |                   |                    |             |
| <b>=</b> _( | Сохранить                  | Печать           |             |                 |             |                  |            |                   |                    | Отмена      |
|             |                            |                  |             |                 |             |                  |            |                   |                    |             |